# 低压无功补偿控制器

用户手册 User's Manual

#### 声 明

本公司担保在正常使用和保养的情况下,其产品没有材料和工艺上的缺陷,但不承担运送途中发生的损坏。一年的担保期由产品发货之日算起。如需要保修服务,请与本公司售后服务中心联系。

如果经售后认定产品故障是由于疏忽、误用、污染、修改、意外或不当操作或处理状况而产生,包括未在产品规 定的额定值下使用引起的过压故障;或是由于机件日常使用损耗,则本公司会估算修理费用,在获得买方同意后 再进行修理。

在准备安装、操作、服务或维护前,请认真阅读本手册。

版权所有,未经本公司之书面许可,本手册中任何段落、章节内容均不得被摘抄、拷贝或以任何形式复制与传播, 否则一切后果由违者承担。本公司保留一切法律权利。本公司保留对本手册所描述之规格进行修改的权利, 恕不 另行通知。订货前,请垂询本公司或当地代理商以获悉本产品的最新信息。

## 目 录

| 目:                               | 录                                                                               | - 1 -    |
|----------------------------------|---------------------------------------------------------------------------------|----------|
| 产品                               | 简介                                                                              | 2        |
| 技术                               | 参数                                                                              |          |
| 安                                | 装说明                                                                             | 3        |
| 接线                               | 与安装说明                                                                           | 3        |
| 安<br>接                           | 装尺寸<br>线说明                                                                      |          |
| 操作                               | 说明                                                                              | 4        |
| 1、<br>2、<br>3、<br>4、<br>5、<br>6、 | 【主菜单】页面介绍<br>【实时状态】页面介绍<br>【谐波数据】页面介绍<br>【调试模式】页面介绍<br>【设备整定】页面介绍<br>【电容状态】页面介绍 |          |
| 附录                               |                                                                                 |          |
| 1.<br>2.                         | 基本参数说明<br>控制参数说明                                                                | 12<br>13 |

## 产品简介

1. 产品特点

低压无功补偿控制器主要有以下特点:

☆ 可广泛应用于低压无功补偿现场;

☆ 全中文界面显示;

☆ 电网线路电压、电流、有功功率、无功功率、功率因数实时监控;

☆ 控制器通过通讯线控制投切;

☆ 上电即可运行,无需设置通讯参数,可以实时添加减少智能电容器;

- ☆ 自动识别智能电容器共补或者分补属性;
- ☆ 自动识别智能电容器容值;
- ☆ 有过压、欠压、电流谐波越限、电压谐波越限、过流、欠流等;
- ☆ 手动调试功能;
- ☆ 智能电容器报警状态实时监控;
- ☆ 采用先进的无功补偿投切理论;
- 2. 产品介绍

低压无功补偿控制器,以 32 位高性能芯片为核心,采用高性能计量芯片双核 多任务操作系统技术。技术参数可自由配置,

使用范围广泛。可广泛应用于低压智能电容无功补偿控制。抗电磁干扰能力 强,保护功能齐全,可测量显示电网线路电压、电流、有功功率、无功功率及功 率因数,同时对电容器组实时检测保护。采用大屏幕液晶,纯中文操作界面。

低压无功补偿控制器可以控制最多 32 组智能进行补偿,自动识别智能电容器 所设置的共分补属性和电容容值;达到提高功率因数、降低线损、改善电压质量 的目的。

# 【注意】:本产品带有谐波频繁越限闭锁保护,出厂设置为:一小时内,补偿系统内谐波电压超过 5% (或谐波电流超过 30%)达到 6次,补偿系统进入闭锁,闭锁时间 4h 后,自动解锁;期间也可手动解锁(详见控制参数说明);

3. 投切理论介绍

对同容量电容,按无功容量决定投切,按动作次数的多少选取电容实行均衡投 切

- ☆ 对不同容量电容,按无功量大小自动选择匹配电容逐个投入和切除并兼 顾动作次数,不会出现投切振荡
- ☆ 对既有不同容量电容,又有等容量电容情况,可先按无功量大小自动选择匹配电容容量,再根据动作次数对等容电容实行均衡投切。可以实现电容组合投切,以最少的电容组数实现最佳的电容控制。例如三组电容可产生七种电容量。控制更精确,减少成套装置的成本和空间
- ☆ 对电容容量比值关系无限制。可以按照任意指定次序对等容或不等容电 容进行投切
- ☆ 可任意撤出停运的电容而不影响控制
- 4. 保护功能介绍

- ☆ 欠压保护:当电压低于欠压定值,并达到欠压状态延时时,切除电容器, 装置报警;当电压恢复正常后,装置自动进入正常控制
- ☆ 过压保护:当电压高于过压设定值并达到过压状态延时时,切除电容器, 装置报警,当电压恢复正常后,装置自动进入正常控制
- ☆ 电压谐波越限保护:当电压谐波高于电压谐波越限设定值,并达到电压 谐波报警延时时,发出切除复合开关,装置报警;当电压谐波恢复正常 后,装置自动进入正常控制
- ☆ 电流谐波越限保护:当电流谐波高于电流谐波越限设定值,并达到电流 谐波报警延时时,发出切除复合开关,装置报警;当电流谐波恢复正常 后,装置自动进入正常控制

## 技术参数

- ♦ 额定频率: 50Hz
- ◆ 取样电压: AC220V(混补型)/AC380V(共补型)
- ◆ 取样电流: 0~5A
- ◆ 控制输出:通讯控制, RJ45 接口
- ◆ 环境温度: -20℃ ~ +60℃
- ◆ 相对温度: 25℃时小于 90%
- ◆ 大气压力: 79.5kPa ~106.0kPa

#### 安装说明

将控制器装入装置开孔糟内(开孔110mm×110mm),卡子卡在开孔上,螺丝拧紧。

## 接线与安装说明

#### 安装尺寸

将无功补偿控制器装入装置面板开孔糟内(开孔 110MM×110MM)内,卡子卡 在如图所示的开孔上,螺丝拧紧.

### 接线说明

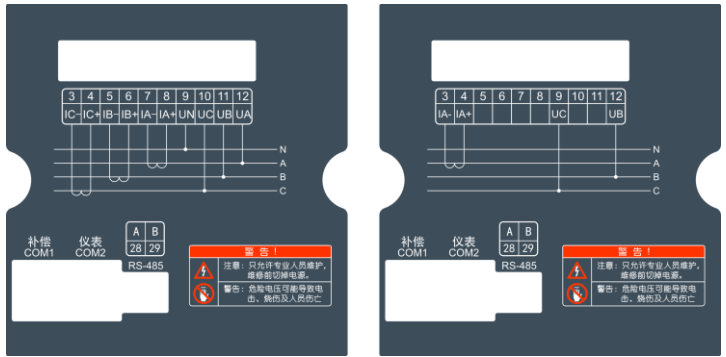

#### ◆采样接法

混合补型控制器

12 接 A 相电压; 11 接 B 相电压; 10 接 C 相电压; 9 接电压零线; 7、8 接 A 相电流(8 为电流输入端); 5、6 接 B 相电流(6 为电流输入端); 3、4 接 C 相电流(4 为电流输入端), 28、29 接后台通讯。

共补型控制器:

13 接 B 相电压, 9 接 C 相电压, 3, 4 接 A 相电流(4 为电流输入端)

13 接 C 相电压, 9 接 A 相电压, 3, 4 接 B 相电流(4 为电流输入端)(可选)

13 接 A 相电压, 9 接 B 相电压, 3, 4 接 C 相电流(4 为电流输入端)(可选)

◆投切输出接法

COM1、COM2 插入网线(智能电容器控制器仅可使用 COM1);

### 操作说明

1、【主菜单】页面介绍

主菜单页面由实时状态、谐波数据、调试模式、设备整定、电容状态、系统信息6 个菜单项组成,如图所示。

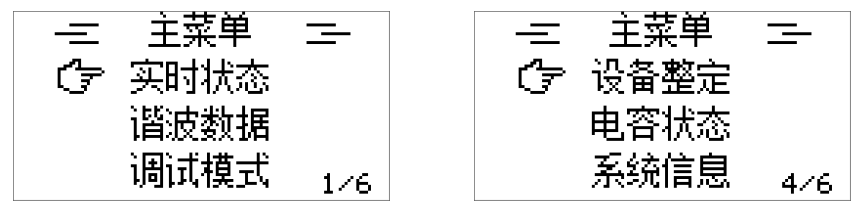

按键功能说明:

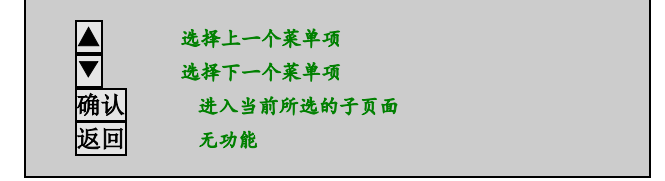

#### 2、【实时状态】页面介绍

本页面由由多个功能页面组成,分别显示相电压(混补型)/线电压(共补型)、 电流、有功功率;无功功率、功率因数、有功电能;电压最大值、电压最小值、 无功电能;电流最大值、电流最小值;联机数量,及共/分补路数;电容投切状态 等。如图所示。

|                    | A             | В               |                         | С              |              |         | A      | В     | С     |
|--------------------|---------------|-----------------|-------------------------|----------------|--------------|---------|--------|-------|-------|
| ບເທ                | 228.1         | 000.            | 00                      | 300.0          |              | Q(kvar) | 0000.0 | 000.0 | 000.0 |
| I(A)               | 000.0         | 000.            | 00                      | 300.0          |              | PF      | 1.000  | 1.000 | 1.000 |
| P(KW)              | 000.0         | 000.            | 00                      | 300.0          |              | EP(KWP  | 00     |       |       |
|                    |               |                 | 1                       | /10            |              |         |        | -     | 2/10  |
|                    |               |                 |                         |                | (混补型         | )       |        |       |       |
| U(V)               |               | 000.            | 0                       |                |              | Max-U   |        | nan   |       |
| I(A)               |               | 000.            | 0                       |                |              | Min-U   |        | nan   |       |
| IP(KW)<br>Io(humu) | 、<br>、        | 000.<br>000     | И<br>а                  |                |              | Max-I   |        | nan   |       |
| letkoar.<br>IPE    | ,<br>         | 000.<br>0.00    | е<br>A                  |                |              | Min—I   |        | nan   |       |
| EP(KWP             | n)0           | 0.00            | 1                       | /8             |              | EQ(KVF  | Rh)0   | :     | 2/8   |
|                    |               |                 | -                       |                | ■<br>(共补型    | )       |        |       |       |
|                    | A             | В               |                         | С              |              |         | A      | В     | С     |
| Max-U              | 229.9         | nan             | ŀ                       | ıan            |              | Max-I   | nan    | nan   | nan   |
| Min-U              | 227.0         | nan             | ŀ                       | ıan            |              | Min-I   | nan    | nan   | nan   |
| EQ(KUF             | Rh)Ø          |                 |                         |                |              |         |        |       |       |
|                    |               |                 | 3                       | /10            |              |         |        |       | 4/10  |
| 白动                 | 横式            |                 |                         |                |              | 联机参     | 揮      |       |       |
|                    | (ISELEN       |                 |                         |                |              |         |        |       |       |
|                    |               | 缺相              |                         |                |              |         | 共补     | 00 组  |       |
|                    |               |                 |                         |                |              |         | 分补     | 00 組  |       |
|                    |               |                 | 5                       | /10            |              |         | /511   |       | 6/10  |
|                    |               | _               | _                       | _              | 1            |         |        |       |       |
| $\circ$            | 20            | $\underline{O}$ | $\overline{\mathbf{O}}$ | $\overline{O}$ |              |         |        |       |       |
| 00                 | $\sim$        | $\cap$          |                         | $\cap$         |              |         |        |       |       |
| $\simeq$           | $\leq \simeq$ | $\simeq$        | $\simeq$                | $\simeq$       |              |         |        |       |       |
| 00                 | 0 (           | 0               |                         |                |              |         |        |       |       |
|                    |               |                 | 7                       | /10            |              |         |        |       |       |
| 按键                 | 功能说明          | :               |                         |                |              |         |        |       |       |
|                    |               |                 | 进                       | 择前一个           | 页面           |         |        |       |       |
|                    |               |                 | 送                       | 择后一个           | 页面           |         |        |       |       |
|                    | 确             | 认               | Ŧ                       | <b>E功能</b>     |              |         |        |       |       |
|                    | 返             | 回               | Ų                       | 医回【主芽          | <b>菜单】功能</b> | 色页面     |        |       |       |

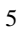

#### 3、【谐波数据】页面介绍

如图所示,此功能页面显示谐波测量的电网实时谐波数据,从【主菜单】进入【谐波数据】选择页面,通过【谐波电压】和【谐波电流】来选择查看的谐波数据类型。【谐波电压】显示了系统三相的 2-16 次电压谐波畸变率的数据及棒线图。

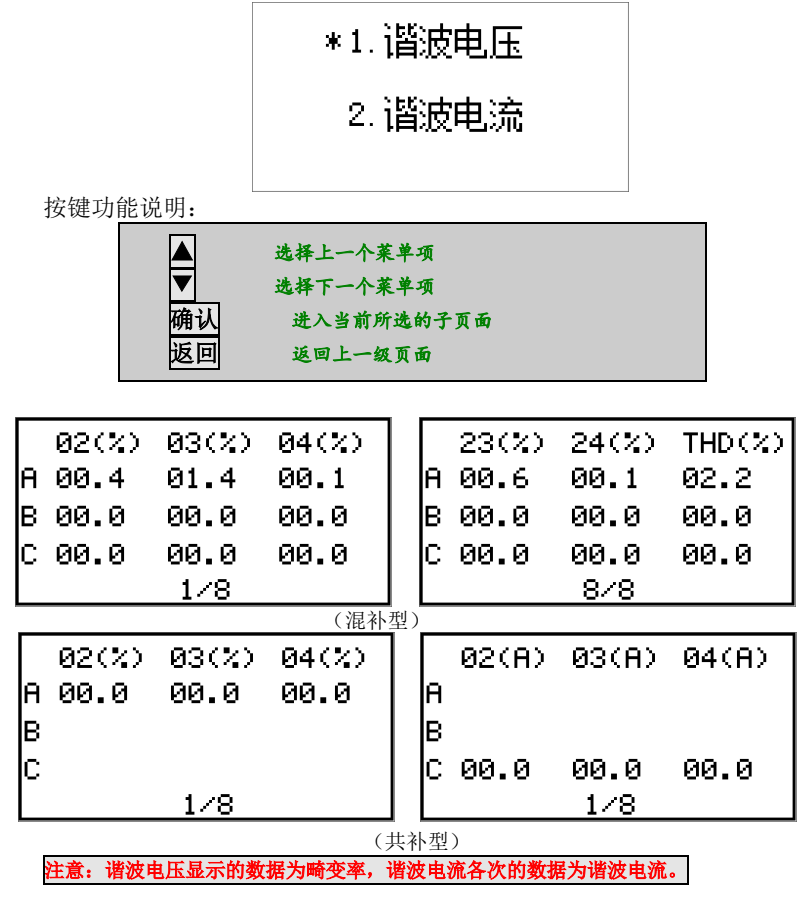

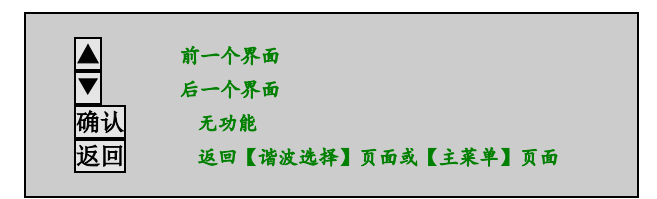

#### 4、【调试模式】页面介绍

本页面是调试页面,在本页面中可以进入调试模式,可以手动投入和切除电 容器,如图所示。

①如图,此页面用于确认是否进入手动调试电容页面。

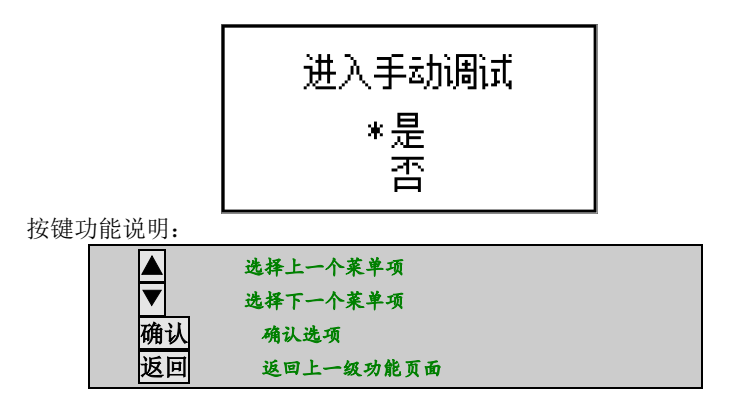

②如图,此页面用于手动调试电容投切,状态显示电容投入、切除。

| 地址 | 容里  | 属性 | 状态 |
|----|-----|----|----|
|    | 0.0 | 无效 | 切除 |
|    | 0.0 | 救  | 切除 |
|    | 0.0 | 无效 | 切除 |

|    | 选择前一项     |  |
|----|-----------|--|
|    | 选择后一项     |  |
| 确认 | 投入或者切除电容器 |  |
| 返回 | 返回上一级功能页面 |  |
|    |           |  |

③如图,此页面用于手动调试电容退出确认。

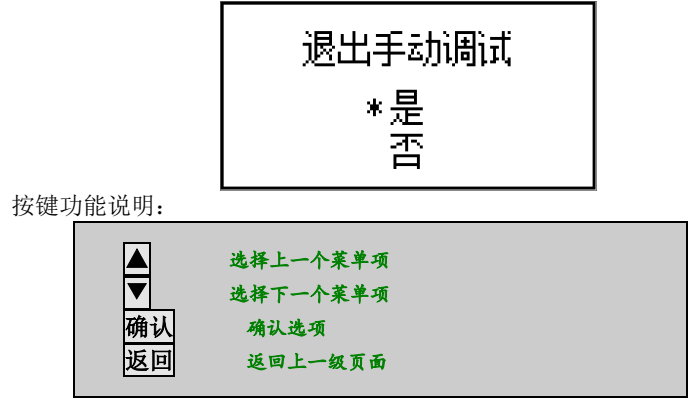

注意:

控制器处于手动模式时,智能电容器与控制器能够正常通讯时才可以手动对 智能电容器进行投入与切除;

#### 5、【**设备整定】**页面介绍

如图,此页面是参数设置选择菜单页面,进入时首先输入系统密码,包括【基本参数】、【控制参数】、【时间设置】、【系统操作】。

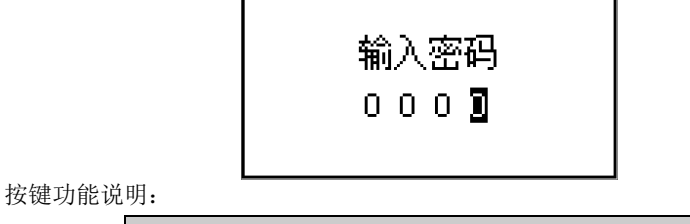

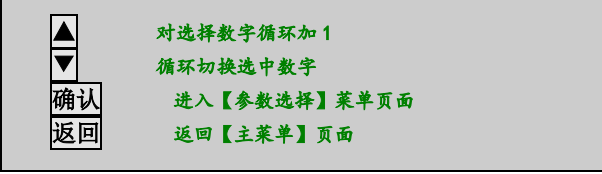

(▶1. 基本参数) 2. 控制参数 1/2

按键功能说明:

|    | 选择上一个菜单项  |  |
|----|-----------|--|
|    | 选择下一个菜单项  |  |
| 确认 | 进入选择功能页面  |  |
| 返回 | 返回【主莱单】页面 |  |
|    |           |  |

①【基本参数】

如图,此页面用于设置系统基本参数。(注意:具体参数列表及其含义注释见本操作手册 【附录参数列表及说明】。)

按键功能说明:

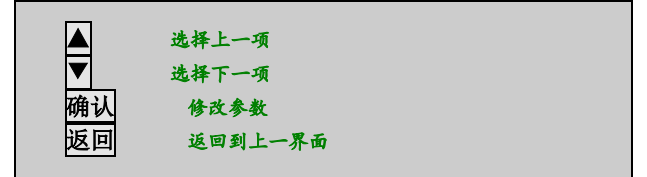

如图,此页面用于设置参数项。(注意:如果设置值超过参数范围,则修改不成功。) ②【控制参数】

如图,此页面用于设置系统控制参数。(注意:具体参数列表及其含义注释见本操作手册 【附录参数列表及说明】。)

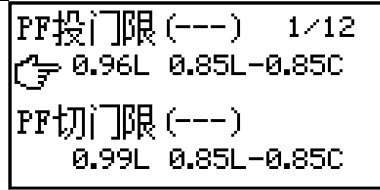

按键功能说明:

|    | 选择上一项   |
|----|---------|
|    | 选择下一项   |
| 确认 | 修改参数    |
| 返回 | 返回到上一界面 |

按键功能说明:

|    | <b>加</b> 一  |
|----|-------------|
|    | 藏一          |
| 确认 | 确认修改并退出修改状态 |
| 返回 | 修改参数倍率*10   |
|    |             |

#### 6、【电容状态】页面介绍

如图,此功能页面显示智能电容器中电容的地址、容量、属性及状态统计等。

| 地址 | 容里 | 属性 | 状态 |
|----|----|----|----|
|    | 00 | 无效 | 切除 |
|    | 00 | 无效 | 切除 |
|    | 00 | 无效 | 切除 |

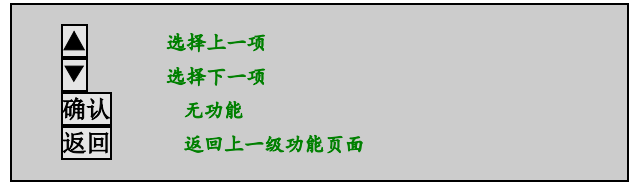

## 附录

1. 基本参数说明

| 含义   | 取值范围     | 备注                                                                                       |
|------|----------|------------------------------------------------------------------------------------------|
| 电流变比 | 1-999    | 取样电流互感器变比。例如电流互感器变比为1000A<br>:5A,CT默认值=100                                               |
| 过压门限 | 0-550    | 线路电压高于此值时控制器切除所有已投电容。设置为0表示参数功能禁用。单位: V<br>混补型默认值=253,共补型=440                            |
| 过压回差 | 0-19     | 过压回差值,单位V。过压后,系统电压需要低于过<br>压门限-回差电压才能解除过压报警;默认值=5                                        |
| 过压延时 | 0.2-99.9 | 过压报警门限的延时时间,单位s。默认值=3                                                                    |
| 欠压门限 | 0-380    | 线路电压低于此值时控制器切除所有已投电容。设置为0表示参数功能禁用。单位: V<br>混补型默认值=195,共补型340。                            |
| 欠压回差 | 0-19     | 欠压回差值,单位V。欠压后,系统电压需要高于过<br>压门限+回差电压才能解除欠压报警;默认值=5                                        |
| 欠压延时 | 0.2-99.9 | 欠压报警门限的延时时间,单位s。默认值=3                                                                    |
| 电压谐波 | 0-99.9   | 电压谐波总畸变率超限报警值,当系统谐波超过此<br>值时报警并切除所有已投电容直至报警解除。默认<br>值=5                                  |
| 压谐回差 | 0-9.9    | 电压谐波越限回差值,电压谐波越限后,系统电压<br>谐波需要低于电压谐波门限-压谐回差才能解除电压<br>谐波报警;默认值=1                          |
| 压谐延时 | 0.2-99.9 | 电压谐波报警的延时时间。单位: s。默认值=3                                                                  |
| 电流谐波 | 0-99.9   | 电流谐波总畸变率超限报警值,当系统谐波超过此<br>值时报警并切除所有已投电容直至报警解除。默认<br>值=30                                 |
| 流谐回差 | 0-9.9    | 电流谐波越限回差值,电流谐波越限后,系统电流<br>谐波需要低于电流谐波门限-流谐回差才能解除电流<br>谐波报警;默认值=5                          |
| 流谐延时 | 0.2-99.9 | 电流谐波报警的延时时间。单位: s。默认值=3                                                                  |
| 过流门限 | 0-9999   | 过流报警门限值,单位A。当电网实际电流高于此值<br>时报警并切除所有己投电容直至报警解除。默认值=<br>0 <mark>注意:0值为禁用,表示不检测过流报警。</mark> |
| 过流回差 | 0-99     | 过流报警的回差值,单位A。过流报警后,实时电流<br>需要低于过流报警-过流回差才能解除过流报警。默                                       |

|      |             | 认值=0                                                                                        |
|------|-------------|---------------------------------------------------------------------------------------------|
| 过流延时 | 0.2-99.9    | 过流报警门限的延时时间,单位s。默认值=3                                                                       |
| 启动延时 | 0-9999      | 开机启动自动控制的延时,单位s。默认值10                                                                       |
| 通讯地址 | 1-247       | 控制器的唯一确认编号,同一台控制器不能设置相<br>同编号。                                                              |
| 通讯速率 | 9600-115200 | 与复合开关通讯的传输速率,与智能电容保持一致<br>。单位bps。分别为9600、14400、19200、38400、5<br>6000、57600、115200,默认值=9600。 |
| 系统密码 | 0-9999      | 系统设置的密码。控制器出厂密码0001。                                                                        |

2. 控制参数说明

| 含义         | 取值范围        | 备注                                                                                                    |
|------------|-------------|----------------------------------------------------------------------------------------------------|
| PF投门限      | 0.85L-0.85C | 补偿目标。最终将功率因数补偿到PF投门限和PF切<br>门限之间。投门限的设定值不能高于切门限。如果<br>投切门限为同一个值,可视为只有一个目标功率因<br>数。单位L表示感性,C表示容性。容性值大于感性 |
| PF切门限      |             | 值。默认值投门限=0.95L,切门限=1.00                                                                                 |
| 投入电压       | 0-999       | 电压投入门限和电压切除门限,单位V。最终将电压<br>补偿到投入电压和切除电压之间。投入电压的设定                                                       |
| 切除电压       |             | 值不能大于切除电压值。默认值投入电压=184,切<br>除电压门限265                                                                    |
| 投入延时       | 1. 0-999. 9 | 投入电容的间隔时间,单位s,实际投入延时为设定<br>值×1s。例如设定为10时,投入延时为10×1s=10s<br>。默认值=10                                      |
| 切除延时       | 1. 0-999. 9 | 切除电容的间隔时间,单位s,实际切除延时为设定<br>值×1s。例如设定为10时,切除延时为10×1s=10s<br>。默认值=10                                      |
| 投入间隔       | 0.0-999.9   | 电容放电时间,单位s。默认值=2                                                                                        |
| 模拟投切       | 0-1         | =0,电容器真实投切;=1电容器自动仅亮灯代表投入,<br>电容器不真实投入,主要用于出厂调试控制器自动投<br>切功能,调试模式下无效。默认值=0;                             |
| 电流顺序       | 0-1         | 用于软件调整电流进出线方向。默认值=0                                                                                     |
| 谐波越限<br>次数 | 0-9         | 发出闭锁动作的最大谐波越限次数。默认值=6                                                                                   |
| 自动解锁<br>时间 | 1-24        | 谐波越限达到最大次数后自动解锁间隔时间。默认值<br>=4                                                                           |
| 闭锁状态       | 0-1         | 闭锁标志,=1表示闭锁,=0表示未闭锁                                                                                     |